## Como criar seu "Site do Médico"

**RM-PR** 

Para criar seu Site do Médico é necessário acessar a área restrita clicando no link "Área Restrita", no Portal do CRM-PR. Veja abaixo.

| (?) CR            | M-PR                                          |               |                    | Area res                 | trita Cadastre-se |
|-------------------|-----------------------------------------------|---------------|--------------------|--------------------------|-------------------|
| constituo regiona | l de medicina do estado do maiana<br>Serviços | Comunicação   | f 🔊 🛗<br>Downloads | Buscar<br>Site do Médico | Q<br>Contato      |
|                   |                                               |               | Buscar             | Acesso                   | Rápido            |
|                   |                                               |               | Médicos Prest      | adores Pe                | essoa Física      |
|                   | Saiha como                                    | acompanhar oc | CRM                | 4.0                      |                   |

Após o clique, ele redirecionará a tela de acesso à área restrita. Digite seus dados (número de CRM e senha cadastrados) e clique em "login". Veja abaixo.

| CRM-PR                                                  |                                                           |
|---------------------------------------------------------|-----------------------------------------------------------|
| Login<br>Usuário:<br>Senha:                             |                                                           |
| Login<br>Você ainda não possui<br>Esqueci meu login/sua | cadastro? <u>Clique Aqui</u><br>senha: <u>Clique Aqui</u> |

Dentro da área restrita clique no link "Editar minha página". Após isso, você será redirecionado para o sistema que gerencia o conteúdo do Site do Médico.

| Quinta-feira, 02 de maio de 2013 | ÁREA RESTRITA |                                        | Assessoria de In<br>Comunicação<br>CRM: admin_ar<br>Minha Página [?] | Configurações   × Sair<br>nprensa e |  |
|----------------------------------|---------------|----------------------------------------|----------------------------------------------------------------------|-------------------------------------|--|
| 🕈 Início                         |               |                                        | Editar minha página                                                  |                                     |  |
| Notícias                         | Fórum         | Classificados                          | Vídeos                                                               | Atualize seus dados                 |  |
| Últimas Notícias                 |               | 🐈 Matérias exclusivas da área restrita | Enquete                                                              |                                     |  |
| n2/n5/2n13                       |               |                                        | O aue você                                                           | achou da criacão de                 |  |

Na tela de login do sistema, digite novamente seu número de CRM e senha. Veja abaixo.

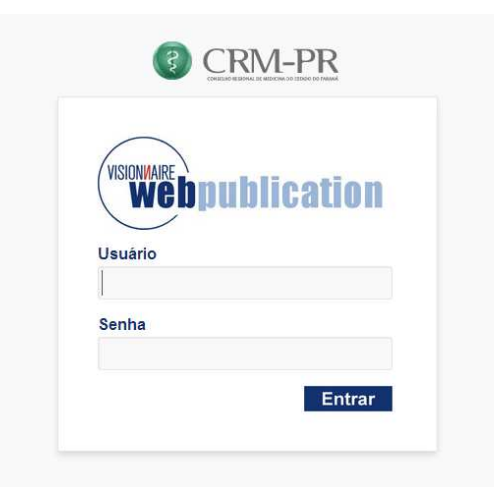

Após entrar com o usuário e senha no sistema de publicação, haverá uma opção na esquerda com o nome "Portal CRM-PR", clique nele. Abrirá outra opção, que terá seu nome completo. "Dr. Seu Nome Completo", clique no seu nome para visualizar as opções de inserção de conteúdo do seu site. Veja abaixo.

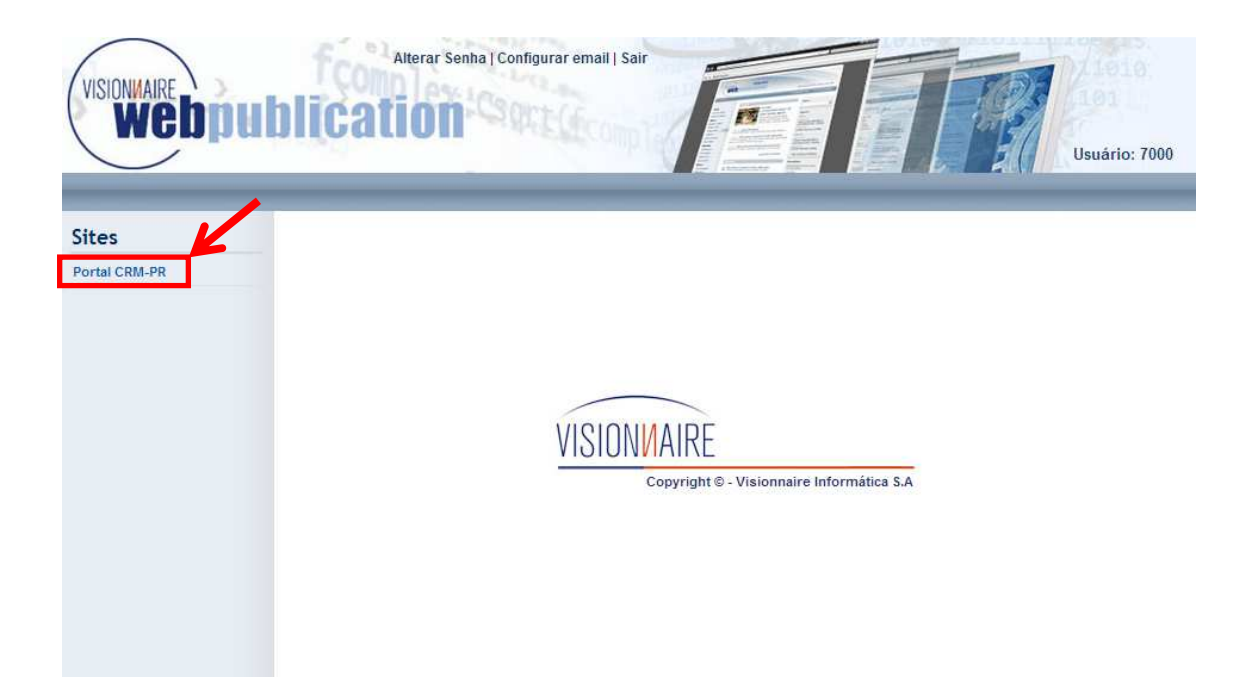

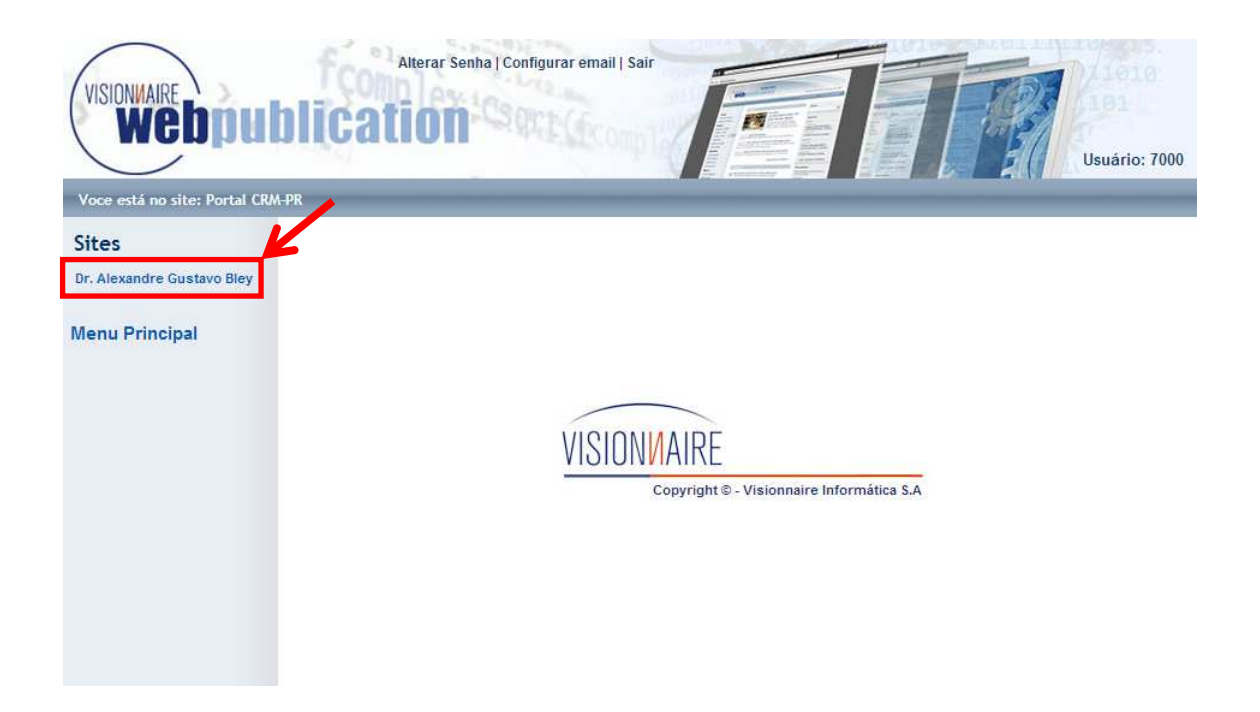

Haverá cinco itens habilitados para a edição: Apresentação, Formação, Especialidades, Contato e Foto. Eles poderão ser editados normalmente, pois virão com textos de exemplos. Basta editá-los. Veja abaixo.

| VISIONMAIRE<br>WEDDUDDICATI<br>Voce está no site: Portal CRM-PR - Dr. Alexandre | terar Senha   Configurar email   Sair<br>ON<br>Usuário: 7000 |
|---------------------------------------------------------------------------------|--------------------------------------------------------------|
| Publicação                                                                      |                                                              |
| Apresentação<br>Contato<br>Especialidade<br>Formação<br>Foto                    |                                                              |
| Sites<br>Menu Principal<br>Voltar                                               | VISIONMAIRE<br>Copyright © - Visionnaire Informática S.A     |

Primeiro você deve inserir sua foto na última opção da lista de funcionalidades do seu site. Clique no item foto na lateral esquerda e, após isso, clique no título "Foto" dentro da página. Veja abaixo.

| VISIONMAIRE<br>WEDDUDDICC<br>Voce está no site: Portal CRM-PR - Dr. Al | Alterar Senha   Configurar email   Sair<br>ation<br>usuário: 7000<br>exandre Gustavo Bley |
|------------------------------------------------------------------------|-------------------------------------------------------------------------------------------|
| Publicação<br>Apresentação<br>Contato<br>Especialidade<br>Formação     |                                                                                           |
| Sites<br>Menu Principal<br>Voltar                                      | VISIONMAIRE<br>Copyright © - Visionnaire Informática S.A                                  |

Clique no título "Foto" dentro da página. Não crie um item novo, pois ele não será visível no site. Utilize sempre o conteúdo já cadastrado, conforme na imagem abaixo (essa recomendação aplica-se a todas as seções de conteúdo).

| VISIONAIRE<br>WCDDD      | Alterar Senha   Configurar email   Sair<br>IDDICATION<br>USuário: 7000<br>CRM-PR - Dr. Alexandre Gustavo Bley |
|--------------------------|----------------------------------------------------------------------------------------------------|
| Publicação               | Foto                                                                                                    |
| Contato<br>Especialidade | Um item encontrado(s). Pesquisar OK Novo Grupos do Componente                                                 |
| Formação<br>Foto         | PID Título Data de edição Criação Data de Última Ordem Workflow Situação Visível Gerar Arquivo em buscas      |
| Sites                    | 7001 Foto 29/0 /2013 29/04/2013 29/04/2013 29/04/2013 Nenhum 1 Publicado Sim Não Não                          |
| Menu Principal<br>Voltar | Con term encontrado(s).                                                                                       |

Após clicar no item acima indicado, você deve adicionar sua foto. Recomendável colocar uma foto de rosto, no estilo de foto de perfil, para boa visualização no site.

Após abrir o título "Foto", clique no item "Selecionar imagem". Veja abaixo.

Obs: A inserção da foto não é obrigatória.

| wenh                  |                                                                                        | Usuário: 7000                                      |
|-----------------------|----------------------------------------------------------------------------------------|----------------------------------------------------|
| Publicação            | Foto                                                                                   |                                                    |
| opresentação          | Thule & O                                                                              | Última publicação                                  |
| specialidade          | Ente                                                                                   | 29/04/2013                                         |
| rmação                |                                                                                        | Data de publicação                                 |
| to                    | Grupo do conteúdo * 🥹                                                                  | 29/04/2013 🏼 🔤                                     |
| tes                   | Nenhum                                                                                 | Data de remoção 뎡                                  |
| enu Principal<br>Itar | ✓ Imagem de capa ⊚                                                                     | Ordem de 🤣<br>exibição<br>🗹 Visível no 1 🖵<br>site |
|                       | OBS: Podem haver distorções na imagem acima pois é mostrada apenas na visualização par | Publicar<br>drão, mas no Visualizar / Preview      |

Escolha a imagem no item "Selecionar arquivo" (a foto deve estar salva no seu computador), digite seu nome completo na legenda e no campo autor. Depois, clique em "Salvar".

| Cadastra    | ar Imagem          | ar |
|-------------|--------------------|----|
| lmagem * 🥹  | Selecionar arquivo |    |
| Legenda * 📀 | Seu nome completo  |    |
| Autor * 📀   | Nome completo      |    |

Após clicar em "Salvar", clique no item "Publicar", na lateral direita da página.

| Voce está no site: Portal | CRM-PR - Dr. Alexandre Gustavo Bley                                                           |                                                  |
|---------------------------|-----------------------------------------------------------------------------------------------|--------------------------------------------------|
| Publicação                | Foto                                                                                          |                                                  |
| Apresentação              |                                                                                               | 1000 A.                                          |
| Contato                   | Título * 🥝 116 carao                                                                          | teres Ultima publicação                          |
| Especialidade             | Foto                                                                                          | 29/04/2013                                       |
| Formação                  | Grupo do conteúdo * 0                                                                         | 20/04/2013                                       |
| Foto                      | Nenhum                                                                                        | Dete de remesão O                                |
| Sites                     | remain                                                                                        | Data de remoção 🥹                                |
| lenu Principal<br>′oltar  | Imagem de capa 🥹                                                                              | Ordem de 🤌<br>exibição<br>🗹 Visível no           |
|                           |                                                                                               | Publicar<br>Visualizar / Preview                 |
|                           | ⊗ excluir IP editar<br>Selecionar Imagem                                                      | Cancelar<br>Excluir conteúdo<br>Exibir histórico |
|                           | OBS: Podem haver distorções na imagem acima pois é mostrada apenas na visualização padrão, ma | sno                                              |

Na sequência, clique em "Apresentação", na lateral esquerda, para inserir sua apresentação pessoal.

| VISIONNAIRE<br>Webpublica<br>Voce está no site: Portal CRM-PR - Dr. Ale | Alterar Senha   Configurar email   Sair<br>DIGOD<br>Vusuário: 7000<br>xandre Gustavo Bley |
|-------------------------------------------------------------------------|-------------------------------------------------------------------------------------------|
| Publicação                                                              |                                                                                           |
| Apresentação                                                            |                                                                                           |
| Contato                                                                 |                                                                                           |
| Especialidade                                                           |                                                                                           |
| Formação                                                                |                                                                                           |
| Foto                                                                    |                                                                                           |
| Sites                                                                   | VISIONMAIRE                                                                               |
| Menu Principal<br>Voltar                                                | Copyright © - Visionnaire Informática S.A                                                 |

Após, clique no título "Apresentação" para editar o conteúdo.

| VISIONMAIRE<br>WCDpul                                       |                                       | Senha   Con               | figurar email   S  | Sair                      |                             |              |       |          |                 | Jsuário: | 7000                    |
|-------------------------------------------------------------|---------------------------------------|---------------------------|--------------------|---------------------------|-----------------------------|--------------|-------|----------|-----------------|----------|-------------------------|
| Voce está no site: Portal CRM<br>Publicação<br>Apresentação | -PR - Dr. Alexandre Gust<br>Apresenta | avo Bley<br>AÇÃO          |                    |                           |                             |              |       |          |                 |          |                         |
| Contáto                                                     | Um item encontra                      | ado(s).                   | Pesquisar          |                           |                             |              | OK    |          | Novo            | Grupos   | do Compo                |
| Especialidade<br>Formação<br>Foto                           | PID Titulo                            | <u>Data de</u><br>edir pr | Primeira<br>edição | <u>Data de</u><br>criação | <u>Última</u><br>publicação | <u>Grupo</u> | Ordem | Workflow | <u>Situação</u> | Visivel  | <u>Gerar</u><br>Arquivo |
| Sites                                                       | 7 <mark>)02 Apresentaçã</mark>        | o 29/04/201               | 13 29/04/2013      | 29/04/2013                | 29/04/2013                  | Nenhum       | 1     |          | Publicado       | Sim      | Sim                     |
| Menu Principal<br>Voltar                                    | Um item encontra                      | ido(s).                   |                    |                           |                             |              |       |          |                 |          |                         |

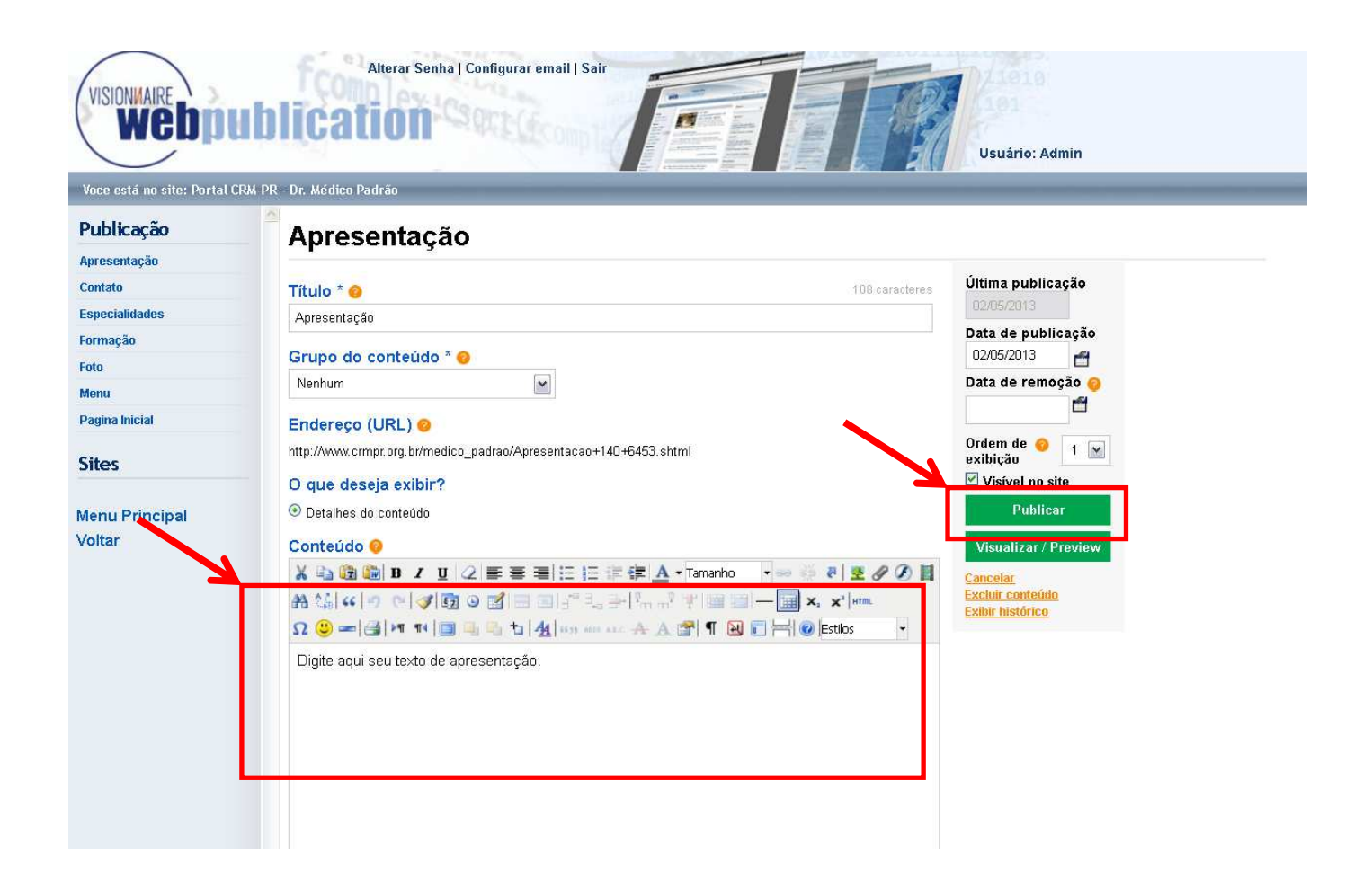

Abaixo do campo onde sua apresentação será inserida, há um campo de tags. Não precisa adicionar nenhuma informação, assim como não é necessário mexer nos demais itens da página. Após digitar sua apresentação clique em publicar e pronto.

| VISIONNAIRE<br>WCDDUU<br>Vace está no site: Portal CRM | Alterar Senha   Configurar email   Sair<br>Dication                                                                                                    |                                                                                                    | Usuário: Admin                                                                       |
|--------------------------------------------------------|----------------------------------------------------------------------------------------------------|----------------------------------------------------------------------------------------------------|--------------------------------------------------------------------------------------|
| Publicação                                             | Endereço: p                                                                                                    |                                                                                                    |                                                                                      |
| Apresentação<br>Contato<br>Especialidades              | ✓ Tags                                                                                                    |                                                                                                    | Última publicação<br>03/05/2013<br>Data do publicação                                |
| Foto<br>Foto<br>Menu<br>Pagina Inicial                 | Assuntos abordados no conteúdo (a                                                                                                    | separe por virgula e clique em Ok para Adicionar)                                                                                                    | 03/05/2013                                                                           |
| Sites                                                  | O conteúdo está relacionado a:                                                                                                    |                                                                                                    | Ordem de 🤌 1 💌                                                                       |
| Menu Principal<br>Voltar                               | Comunicação     Serviços       Noticias     Boleto Bancário       Artigos     Declaração Neg       Publicações     Demografia Méc       Eventos     Pareceres       Links úteis     Para Pessoa Fis       Multimidia     Para Pessoa Fis       Áudios     Porguntas Freq       Fotos     Trilha Sonora látrico | Instructional  Editais Editais Concursos Concursos Concu | Publicar<br>Visualizar / Preview<br>Cancelar<br>Excluir conteúdo<br>Exibir histórico |

Após a edição da sua Apresentação, clique no item "Formação" no lado esquerdo da tela. Após clicar neste item, clique no título "Formação" para editar o conteúdo. Edite seus campos e depois clique em publicar.

| Publicação<br>Apresentação                                                                                                    |                                                                                                    |
|----------------------------------------------------------------------------------------------------|----------------------------------------------------------------------------------------------------|
| Apresentação                                                                                                    |                                                                                                    |
| Contato                                                                                                    |                                                                                                    |
| Especialidade                                                                                                    |                                                                                                    |
| Formação                                                                                                    |                                                                                                    |
| Foto                                                                                                    |                                                                                                    |
| Sites                                                                                                    | VISIONMAIRE                                                                                                    |
| Manu Drineinal                                                                                                    | Copyright © - Visionnaire Informática S.A                                                                                                    |
| Voltar                                                                                                    |                                                                                                    |
|                                                                                                    |                                                                                                    |
|                                                                                                    |                                                                                                    |
|                                                                                                    |                                                                                                    |
|                                                                                                    |                                                                                                    |
|                                                                                                    |                                                                                                    |
|                                                                                                    |                                                                                                    |
|                                                                                                    |                                                                                                    |
|                                                                                                    |                                                                                                    |
|                                                                                                    |                                                                                                    |
|                                                                                                    |                                                                                                    |
| VICIONIANDE                                                                                                    | Alterar Senha   Configurar email   Sair                                                                                                    |
| VISIONMAIRE                                                                                                    | Alterar Senha   Configurar email   Sair                                                                                                    |
| VISIONMAIRE                                                                                                    | Alterar Senha   Configurar email   Sair<br>UDDICCATION<br>Usuário: Admin                                                                                                    |
| VISIONMAIRE<br>WCDDDD                                                                                                    | Alterar Senha   Configurar email   Sair<br>LIDDICCADION<br>Usuário: Admin<br>CRM-PR - Dr. Alexandre Gustavo Bley                                                                                                    |
| VISIONMAIRE<br>WEDDI<br>Voce está no site: Portal<br>Publicação                                                                                               | Alterar Senha   Configurar email   Sair<br>EDDICCADION<br>CRM-PR - Dr. Alexandre Gustavo Bley<br>Eormação                                                                                                    |
| Visionnaire<br>Webpo<br>Voce está no site: Portal<br>Publicação<br>Apresentação                                                                               | Alterar Senha   Configurar email   Sair<br>UDDICCATION<br>Usuário: Admin<br>CRM-PR - Dr. Alexandre Gustavo Bley<br>Formação                                                                                                    |
| Voce está no site: Portal<br>Publicação<br>Apresentação<br>Contato                                                                                            | Alterar Senha   Configurar email   Sair<br>USUACEALCOON<br>USUATION: Admin<br>ICRM-PR - Dr. Alexandre Gustavo Bley<br>Formação<br>Ações em massa Selecione                                                                                                    |
| Visionmaire<br>Webbpic<br>Voce está no site: Portal<br>Publicação<br>Apresentação<br>Contato<br>Especialidades<br>Especialidades                              | Alterar Senha   Configurar email   Sair<br>USuário: Admin<br>CRM-PR - Dr. Alexandre Gustavo Bley<br>Formação<br>Ações em massa Selecione C<br>Munitem encontrado(s). Pesquisar                                                                                                    |
| Voce está no site: Portal<br>Publicação<br>Apresentação<br>Contato<br>Especialidades<br>Formação<br>Foto                                                      | Alterar Senha   Configurar email   Sair<br>USuário: Admin<br>CRM-RR - Dr. Alexandre Gustavo Bley<br>Formação<br>Ações em massa Selecione<br>Um item encontrado(s). Pesquisar<br>Moro Grupos do Comp                                                                                                    |
| VisionMaire<br>Webbio<br>Voce está no site: Portal<br>Publicação<br>Apresentação<br>Contato<br>Especialidades<br>Formação<br>Foto<br>Menu                     | Alterar Senha   Configurar email   Sair<br>LISUATION<br>LISUATION<br>LIS |
| Voce está no site: Portal<br>Publicação<br>Apresentação<br>Contato<br>Especialidades<br>Formação<br>Foto<br>Menu<br>Pagina Inicial                            | Alterar Senha   Configurar email   Sair<br>USUÁCEACIÓN<br>USUÁRIO:<br>USUÁRIO: Admin<br>CCM-PR - Dr. Alexandre Gustavo Bloy<br>CCM-PR - Dr. Alexandre Gustavo Bloy<br>ECM-PR - Dr. Alexandre Gustavo Bloy<br>Unu tem encontrado(s). Pesquisar<br>Mun tem encontrado(s). Pesquisar<br>DI Titulo Data de Priveira Data de Útima<br>UDIticação Grupo Ordem Workflow Situação Visive Gerar<br>Active Admin Data de Priveira Data de Útima<br>UNITEM Encontrado(s). Pesquisar                                                                                                    |
| Voce está no site: Portal<br>Publicação<br>Apresentação<br>Contato<br>Especialidades<br>Formação<br>Foto<br>Menu<br>Pagina Inicial                            | Alterar Senha   Configurar email   Sair<br>Usuário: Admin<br>CRM-PR - Dr. Alexandre Gustavo Bley<br>CRM-PR - Dr. Alexandre Gustavo Bley<br>Formação<br>Ações em massa Selecione<br>Um item encontrado(s). Pesquisar<br>Um item encontrado(s). Pesquisar<br>Um item encontrado(s). Pesquisar<br>More Crupos do Comp<br>More Crupos do Comp<br>More Crupos do Comp<br>More Crupos do Comp<br>More Crupos do Comp<br>More Crupos do Comp<br>More Crupos do Comp<br>More Crupos do Comp                                                                                                    |
| Voce está no site: Portal<br>Publicação<br>Apresentação<br>Contato<br>Especialidades<br>Formação<br>Foto<br>Menu<br>Pagina Inicial<br>Sites                   | Alterar Senha   Configurar email   Sar<br>Usuário: Admin<br>Usuário: Admin<br>CRM-PR - Dr. Alexandre Gustavo Bley<br>Formação<br>Ações em massa Selecione<br>Um item encontrado(s). Pesquisar<br>Um item encontrado(s). Pesquisar<br>Pindara Data de<br>Utima<br>encação Srupo Ordem Workflow Situação Visive Gerar<br>Arcelive<br>More Morkflow Situação Visive Gerar<br>Arcelive<br>More Morkflow Situação Visive Gerar<br>Arcelive<br>More Morkflow Situação Visive Gerar<br>Arcelive<br>More Morkflow Situação Visive Gerar<br>More Morkflow Situação Visive Gerar<br>More More More More More More More More                                                                                                    |
| Voce está no site: Portal<br>Publicação<br>Apresentação<br>Contato<br>Especialidades<br>Formação<br>Foto<br>Menu<br>Pagina Inicial<br>Sites<br>Menu Principal | Alterar Senha   Configurar email   Sair<br>Usuário: Admin<br>CRA-PR - Dr. Alexandre Gustavo Bley<br>Verdes em mass Selecione<br>More acustavo Bley<br>Parenta Belecione<br>More acustavo de gelecione<br>More acustavo de gelecione<br>More acusta                                                                                                    |

Campos para edição: Currículo Lattes (se você tiver, pode inserir o link do seu), graduação e residência (ou residências, caso tenha mais de uma e queira informá-las).

Campo Currículo Lattes:

| VISIONMAIRE WEDD          | Alterar Senha   Configurar email   Sair<br>Ublication | TR             | Usuário: Admin     |
|---------------------------|-------------------------------------------------------|----------------|--------------------|
| Voce está no site: Portal | CRM-PR - Dr. Médico Padrão                            |                |                    |
| Publicação                | Formação                                              |                |                    |
| Apresentação              | · · · · · · · · · · · · · · · · · · ·                 |                |                    |
| Contato                   | Título * 🧑                                            | 92 caracteres  | Última publicação  |
| Especialidades            | Formação                                              |                | 01/05/2013         |
| Formação                  |                                                       |                | Data de publicação |
| Foto                      | Curriculo Lattes 🥝                                    | 169 caracteres | 02/05/2013         |
| Menu                      | http://lattes.cnpq.br/seucodigo                       |                | Data de remoção 🥥  |
| Pagina Inicial            | Graduação e Residência                                |                |                    |
| Citor                     |                                                       |                | ✓ Visível no site  |

Para adicionar uma graduação, é necessário selecionar o tipo "Graduação", depois preencher os campos universidade, cidade e ano de conclusão e após isso clicar em "Adicionar Graduação".

| Voce está no site: Portal ( | CRM-PR - Dr. Alexandre Gustavo Bley |                | Usuario: Admin               |
|-----------------------------|-------------------------------------|----------------|------------------------------|
| Publicação                  | Formação                            |                |                              |
| presentação                 |                                     |                |                              |
| ontato                      | Titulo * 🥹                          | 92 caracteres  | Ultima publicação            |
| specialidades               | Formação                            |                | Data de publicação           |
| ormação                     | Curriculo Lattes 🥹                  | 200 caracteres | 30/04/2013                   |
| enu                         |                                     | _              | Data de remoção 🍯            |
| agina Inicial               | Graduação e Residência              |                |                              |
| ites                        | Tipo 📀                              |                | Visivel no site              |
|                             | Graduação 💌                         |                | Publical                     |
| enu Principal               |                                     | 100            | Visualizar / Preview         |
| oltar                       | Universidade 🥹                      | TUU Caracieres | Cancelar<br>Excluir conteúdo |
|                             |                                     |                | Exibir histórico             |
|                             | Cidade 🥹                            | 50 caracteres  |                              |
|                             |                                     |                |                              |
|                             | Ano de Conclusão 🙃                  | 4 caracteres   |                              |

Para adicionar uma residência o processo é o mesmo. Selecione o tipo "Residência", preencha os campos e clique em "Adicionar Residência". Se tiver mais de uma residência, pode adicionar mais um item Residência.

| Voce está no site: Portal | CRM-PR - Dr. Alexandre Gustavo Bley |                |                              |
|---------------------------|-------------------------------------|----------------|------------------------------|
| Publicação                | Formação                            |                |                              |
| presentação               |                                     |                |                              |
| ontato                    | Título * 🥹                          | 92 caracteres  | Ultima publicação            |
| specialidades             | Formação                            |                | 20/04/2013                   |
| ormação                   | Curriculo Lattes                    | 200 caracteres | 30/04/2013                   |
| oto                       |                                     |                | Data de remoção              |
| lenu                      |                                     |                |                              |
| igina Inicial             | Graduação e Residência              |                | Visível no site              |
| ites                      | Tipo 🥹                              |                | Publicar                     |
|                           | Residência 💌                        |                | Verna and Data in            |
| enu Principal             |                                     | 100 caracteres | visualizar / Preview         |
| oltar                     |                                     |                | Cancelar<br>Excluir conteúdo |
|                           | Fancaialidada * 0                   |                | Exibir histórico             |
|                           | Selecione                           |                |                              |
|                           | Cidade 🧕                            | 50 caracteres  |                              |
|                           |                                     |                |                              |
|                           |                                     |                |                              |

Após a edição da sua graduação e residência (ou residências)clique em "Publicar", na lateral direita. Veja imagem abaixo:

| Publicação     |                                                                                                    |                |                  |               |
|----------------|----------------------------------------------------------------------------------------------------|----------------|------------------|---------------|
| anneague       | Formação                                                                                                    |                |                  |               |
| Apresentação   |                                                                                                    |                |                  |               |
| Contato        | Título * 🥹                                                                                                    | 92 caracteres  | 26/04/2013       | caçao         |
| specialidades  | Formação                                                                                                    |                | Data de nub      | licação       |
| ormação        | Curriculo Lattes 🤣                                                                                                    | 200 caracter s | 30/04/2013       | reação<br>rea |
| lenu           |                                                                                                    |                | Data de rem      | oção 🌀        |
| agina Inicial  | Oraduceão e Desidênsia                                                                                                    |                | M                | đ             |
|                | Graduação e Residencia                                                                                                    |                | Visivel no s     | ite           |
| ites           | Tipo 🥹                                                                                                    |                | Public           | ar            |
|                | Residência                                                                                                    |                | Visian a         |               |
| lenu Principal | Instituição 🧿                                                                                                    | 100 caracteres | Cancelar         |               |
| oltar          |                                                                                                    |                | Excluir conteú   | <u>io</u>     |
|                | Especialidade * 0                                                                                                    |                | EXIDIF INSTOTICE |               |
|                | Selecione                                                                                                    |                |                  |               |
|                |                                                                                                    |                |                  |               |
|                | Cidade 🤗                                                                                                    | 50 caracteres  |                  |               |
|                |                                                                                                    |                |                  |               |
|                | Ano de Conclusão 🥝                                                                                                    | 4 caracteres   |                  |               |
|                | Adicionar Residência<br>Graduação<br>Universidade: Coloque aqui sua universidade<br>Cidade: Coloque aqui sua cidade<br>Ano conclusão: 2013 | 8              |                  |               |
|                | Endereço (URL) 📀                                                                                                    |                |                  |               |
|                | http://www.crmpr.org.br/crmpr/14818/Eormacao+155+6466.shtml                                                                                |                |                  |               |

Após a edição da sua Formação, é hora de adicionar suas Especialidades. Clique em "Especialidades" no lado esquerdo da tela, e depois clique no título "Minhas especialidades" para adicionar o conteúdo.

| VISIONMAIRE              | iduq             | Altera<br>icatio   | r Senha   Confi | igurar email   Sair                         |               |                | T                            | T          |        | Usuário: 700 | 00      |           |               |         |
|--------------------------|------------------|--------------------|-----------------|---------------------------------------------|---------------|----------------|------------------------------|------------|--------|--------------|---------|-----------|---------------|---------|
| Voce está no site:       | Portai CRM-PR -  | Dr. Alexandre Gu   | stavo Bley      |                                             |               |                |                              |            |        | _            |         |           |               |         |
| Publicação               |                  |                    |                 |                                             |               |                |                              |            |        |              |         |           |               |         |
| Aproportação             |                  |                    |                 |                                             |               |                |                              |            |        |              |         |           |               |         |
| Contato                  | Ľ                |                    |                 |                                             |               |                |                              |            |        |              |         |           |               |         |
| Especialidade            |                  |                    |                 |                                             |               |                |                              |            |        |              |         |           |               |         |
| Formação                 |                  |                    |                 |                                             |               |                |                              |            |        |              |         |           |               |         |
| Foto                     |                  |                    |                 |                                             |               |                |                              |            |        |              |         |           |               |         |
| Sites                    |                  |                    |                 | VICIONI                                     | ANDE          |                |                              |            |        |              |         |           |               |         |
| Sites                    |                  |                    |                 | V19101V                                     | AIRE          |                |                              |            |        |              |         |           |               |         |
| Menu Principal<br>Voltar |                  |                    |                 |                                             | Copyright © - | Visionnaire Ir | nformática <mark>S</mark> .A |            |        |              |         |           |               |         |
|                          | VISIONMAIR<br>WC | site: Portal CRM-I | IICa            | Alterar Senha  <br>LION<br>dre Gustavo Bley | Configurar er | mail   Sair    |                              |            |        |              | R       | Usuário   | 10<br>D: Admi | n       |
|                          | Publicaçã        | 0                  | Espec           | cialidad                                    | es            |                |                              |            |        |              |         |           |               |         |
|                          | Apresentação     |                    |                 | Junique                                     |               |                |                              |            |        |              |         |           |               |         |
|                          | Contato          |                    | Ações em n      | nassa Selecio                               | ne 💌          |                |                              |            |        |              |         |           |               |         |
|                          | Especialidades   |                    | I Im iten       | a encontrado(e)                             | Docquie       | ar             |                              |            | OK     |              | lovo    | Crupos    | do Com        | nonente |
|                          | Formação         |                    | - Officien      | rencontrado(s).                             | resquis       | al             |                              |            | - Ci   |              | 4040    | Grupus    | do Com        | ponente |
|                          | Foto             |                    |                 |                                             | Datade        | Primeira       | Data de                      | Última     |        |              |         |           |               | Gerar   |
|                          | Menu             |                    |                 | Titulo                                      | edir          | edição         | criação                      | publicação | Grupo  | Ordem Wo     | orkflow | Situação  | Visivel       | Arquivo |
|                          | Pagina Inicial   |                    |                 | Minhas                                      |               |                |                              |            |        |              |         |           |               |         |
|                          | Sites            |                    | 6472            | especialidades                              | 26/04/2013    | 29/04/2013     | 29/04/2013                   | 26/04/2013 | Nenhum | 0            |         | Publicado | Sim           | Sim     |
|                          | Menu Princ       | inal               | And OTH REIT    | rencontrado(S).                             |               |                |                              |            |        |              |         |           |               |         |

Para adicionar uma especialidade, selecione a especialidade desejada e depois clique no botão laranja "Add". Se quiser adicionar mais especialidades, é só repetir o processo. Assim que finalizar a adição, clique em "Publicar".

| VISIONMAIRE                             | ullication                                                      |                | 191                           |
|-----------------------------------------|-----------------------------------------------------------------|----------------|-------------------------------|
|                                         |                                                                 |                | Usuário: Admin                |
| voce esta no site: Portal<br>Publicação | Especialidades                                                  |                |                               |
| Apresentação                            |                                                                 |                |                               |
| Contato                                 | Titulo * 🥹                                                      | 100 caracteres | Última publicação             |
| Especialidades                          | Minhas especialidades                                           |                | 26/04/2013                    |
| Formação                                |                                                                 |                | Data de publicação            |
| Foto                                    | Especialidades 👴                                                |                | 30/04/2013                    |
| Menu                                    | ADMINISTRAÇÃO EM SAÚDE                                          | Add            | Data de remoção 🥹             |
| Pagina Inicial                          | Especialidades do Médico                                        |                | đ                             |
|                                         | CIRURGIA VASCULAR                                               | 0              | Visível no site               |
| Sites                                   | ADMINISTRAÇÃO EM SAÚDE                                          | 0              | Publicar                      |
|                                         | Endereco (URL) 0                                                |                | VISUAUJALLETEVEW              |
| Menu Principal                          | http://www.crmpr.org.br/crmpr/14818/Minhas+especialidades+158+6 | 6472 shtml     |                               |
| /oltar                                  |                                                                 |                | Cancelar<br>Evaluis contourdo |

Após adicionar suas especialidades, adicione seus dados para contato. Clique no item "Contato" do lado esquerdo da tela, e após isso, clique no título "Contato" para editar os dados. Edite seus dados de acordo com os campos disponibilizados e após isso clique em publicar (não é obrigatório preencher todos os campos, apenas aqueles que você deseja divulgar).

| VISIONMAIRE                             | Alterar Senha   Configurar email   Sair<br>publication                                                      |
|-----------------------------------------|----------------------------------------------------------------------------------------------------|
| Voce está po site: l                    | Portal CRMP of Dr. Alexandre Custavo Blev                                                                   |
|                                         | fortal Chine - U. Alexandre Gislavo bley                                                                    |
| Publicação                              |                                                                                                    |
| Contato                                 |                                                                                                    |
| Especialidade                           |                                                                                                    |
| Formação                                |                                                                                                    |
| Foto                                    |                                                                                                    |
|                                         |                                                                                                    |
| Voce está no site: Portal<br>Publicação | CRM-PR - Dr. Alexandre Gustavo Bley Contato                                                                 |
| Apresentação                            |                                                                                                    |
| Especialidades                          | Ações em massa Selecione                                                                                    |
| Formação                                | Um item encontrado(s). Pesquisar                                                                            |
| Foto                                    | Data do Primoira Data do Última                                                                             |
| Menu                                    | PID Titulo edição edição criação publicação Grupo Ordem Workflow Situação Visível Arquivo em Arquivo buscas |
| Pagina Inicial                          | 6464 Contato 26/04/2013 29/04/2013 26/04/2013 Nenhum 0 Publicado Sim Sim Sim                                |
| Sites                                   |                                                                                                    |
| Menu Principal<br>Voltar                | "Head Um nem enconulado(s).                                                                                 |

|                | Crimer - Dr. Alexandre Gustavo biey |                                                     |
|----------------|-------------------------------------|-----------------------------------------------------|
| Publicação     | Contato                             |                                                     |
| Ipresentação   |                                     |                                                     |
| ontato         | Titulo * 🥹                          | 93 caracteres Última publicação                     |
| specialidades  | Contato                             | 26/04/2013                                          |
| ormação        | Enderses de consultérie * 0         | 97 paracteres 20/04/2012                            |
| oto            | Rua                                 | Deter de remerción                                  |
| Aenu           |                                     | Data de remoção                                     |
| agina Inicial  | Telefone comercial * 🥹              | 86 caracteres                                       |
| liter          | (41) 3333-3333                      | Visivel no                                          |
| inces          | Telefone celular e                  | 0 caracteres                                        |
| lenu Princinal | (41) 9999-999                       | Visualizar / Preview                                |
| oltar          |                                     | Cancelar                                            |
|                | Cidade 🥹                            | 255 caracteres Excluir conteúdo<br>Exibir histórico |
|                |                                     |                                                     |
|                | CEP 💿                               | 255 carscleres                                      |
|                |                                     |                                                     |
|                |                                     |                                                     |
|                | Convênios 🥹                         | 255 caracteres                                      |
|                | 4                                   |                                                     |
|                | Dias 🥹                              | 255 caracteres                                      |
|                |                                     |                                                     |
|                | Unitedian                           | 25E encoderen                                       |
|                | Horarios 🥹                          | 235 cdracteres                                      |
|                |                                     |                                                     |
|                | E-mail 😐                            | 255 caracteres                                      |

Após inserir todo o conteúdo do seu site, acesse o link de autorização de publicação do conteúdo em sua área restrita, disponível no link que está no ponto de interrogação [?], ao lado do botão "Minha página", em sua área restrita Minha Página [?] restrita Vinha Página [?] Editar minha página . Veja os detalhes abaixo.

| Quinta-feira, O | 2 de maio de 2013                                                                      |                                                                                                    |                                                                                                    |                                                                                                    | ŧConfigurações   × Sair                                                                          |
|-----------------|----------------------------------------------------------------------------------------|----------------------------------------------------------------------------------------------------|----------------------------------------------------------------------------------------------------|----------------------------------------------------------------------------------------------------|--------------------------------------------------------------------------------------------------|
|                 | RM-PR                                                                                  | ÁREA RESTRITA                                                                                                    | 4                                                                                                    | Assessoria de I<br>Comunicação<br>CRM: admin_ar                                                                                       | mprensa e                                                                                        |
| f Início        |                                                                                        |                                                                                                    |                                                                                                    | Minha Página [?]<br>Editar minha página                                                                                               | F                                                                                                |
| Noti            | cias                                                                                   | Fórum                                                                                                    | Classificados                                                                                                    | Vídeos                                                                                                    | Atualize seus dados                                                                              |
| A HOME > Ár     | ea Restrita > Site do Médic                                                            | »<br>o Médico                                                                                                    |                                                                                                    |                                                                                                    |                                                                                                  |
|                 | SILEU                                                                                  | o medico                                                                                                    |                                                                                                    |                                                                                                    |                                                                                                  |
| 📣 Comuni        | O que é<br>Car erro<br>O Site do<br>perfil será<br>selecional<br>important<br>com o qu | ?<br>Médico é um espaço onda<br>à público, de forma que qui<br>r o que melhor se adequa<br>te lembrar que todas as inf<br>ie regem as regras de <b>put</b> | e o profissional pode divulgar seu n<br>em busca um médico pode conhec<br>à sua necessidade de acordo com<br>formações prestadas são de respo<br>plicidade médica. | ome, especialidade, formação,<br>xer melhor os profissionais que<br>o local onde atua, especialidad<br>nsabilidade do médico e que de | currículo e contatos, O<br>atuam no Paraná e<br>le e planos atendidos. É<br>evem estar de acordo |
|                 | Como m<br>A partir d<br>os campo<br>publicação                                         | <b>ontar o meu?</b><br>lo momento em que o mé<br>os de informações para mo<br>o de suas informações.                                                       | dico tem liberado seu cadastro na <i>i</i><br>ontar seu Site do Médico. Ao finaliza                                                                                | Área Restrita do site de GRM P<br>ar, volte a esta pág <mark>na e CLIQ</mark>                                                         | <del>R já é poceda</del> preencher<br><mark>UE AQUI</mark> para <mark>autorizar a</mark>         |
|                 | Quais in<br>Os camp<br>Você pod<br>saúde qu<br>registro ji                             | formações posso dispor<br>os de preenchimento do Si<br>lerá escrever uma breve a<br>le atende e, ainda, disponit<br>unto ao CRM-PR.                        | nibilizar?<br>te do Médico são pré-formatados p<br>presentação pessoal e, em seguida<br>vilizar seus contatos profissionais. S                                     | oara garantir um padrão na div<br>a, dizer qual sua formação, esp<br>eu nome completo aparecerá (                                     | rulgação de informações.<br>pecialidade, planos de<br>conforme consta no                         |

Preencha o formulário informando seus dados para autorizar a publicação do seu conteúdo para o público. Os dados serão analisados e logo seu site estará no ar. Enviaremos um e-mail informando que seu site já foi aprovado e já está no ar.

| 👚 HOME > Área Restrita > Ques | ionários > Autorizar publicação                                               |
|-------------------------------|-------------------------------------------------------------------------------|
| Autorizar publicad            | ão                                                                            |
| *Nome completo                |                                                                               |
| * E-mail                      |                                                                               |
| * CRM                         |                                                                               |
| * Autorizo a publicação do :  | neu perfil no Site do Médico O Sim O Não<br>*campos obrigatórios<br>Autorizar |

Em caso de Qualquer dúvida, entre em contato pelo e-mail sitedomedico@crmpr.org.br.